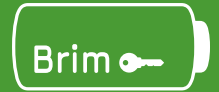

# Product Manual Brim Chargers

Download Our App

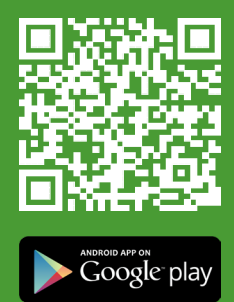

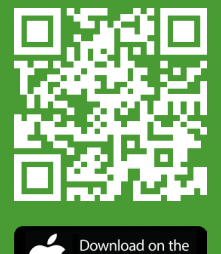

App Store

A step by step user guide for your Brim Charger.

# CONTENTS

| 01) Safetu and Warning            |         |  |  |
|-----------------------------------|---------|--|--|
|                                   |         |  |  |
| Safety Instructions               | Page 1  |  |  |
| Warning Instructions              | Page 1  |  |  |
| 02) Introduction                  |         |  |  |
| Product Technical Specifications  | Page 2  |  |  |
| External Structure                | Page 3  |  |  |
| Package Contents                  | Page 3  |  |  |
| 03 ) Installation and Preparation |         |  |  |
| Installation Preparation          | Page 4  |  |  |
| Installation Process              | Page 4  |  |  |
| Installation Steps                | Page 5  |  |  |
| 04 ) Electrical Connection        |         |  |  |
| Charger Appearance                | Page 6  |  |  |
| Overview of Internal Structure    | Page 6  |  |  |
| AC Wiring                         | Page 6  |  |  |
| 05 ) Power-On Checks and Charging |         |  |  |
| Power on Checking                 | Page 7  |  |  |
| Charging Operation                | Page 7  |  |  |
| 06 ) Troubleshooting              |         |  |  |
| Indicator Status                  | Page 8  |  |  |
| Fault Code and Resolution         | Page 9  |  |  |
|                                   |         |  |  |
| Ur J App Setup                    |         |  |  |
| App Setup                         | Page 11 |  |  |
| Access Portal (AP) Mode           | Page 11 |  |  |

## 01) Safety Instructions

#### SAVE THIS BOOKLET. READ ALL INSTRUCTIONS BEFORE INSTALLING OR USING THE CHARGER.

- 1) Keep the charger away from flammable or explosive materials, chemicals, and hazardous substances.
- 2) Keep the charger socket clean and dry. Use a dry cloth for cleaning if necessary.
- 3) Do not touch the socket core while the power is on.
- 4) If the charger is damaged (e.g., cracks or exposed wires), stop using it immediately and contact a qualified technician.
- 5) Do not attempt to disassemble, repair, or modify the charger yourself. Always contact a professional.
- 6) If you notice anything unusual about the device's condition, immediately disconnect the power.
- 7) Protect the charger from rain and lightning during installation.
- 8) Keep children and unauthorized individuals away from the charger.
- 9) Only charge vehicles when stationary, and for hybrid vehicles, ensure the engine is turned off.
- 10) Dispose of packaging responsibly and recycle the charger at an authorised facility according to local regulations.

# WARNING

#### THIS DEVICE OPERATES AT HIGH VOLTAGES, WHICH CAN POSE A SAFETY RISK. ONLY QUALIFIED PERSONNEL SHOULD HANDLE INSTALLATION AND MAINTENANCE.

# 02) Introduction

## 2.1 Product Technical Specifications

|                | Model                 | BR-AC7000-01                                                                                                    |
|----------------|-----------------------|----------------------------------------------------------------------------------------------------|
|                | Power Supply          | Single - Phase                                                                                                    |
|                | Rated Voltage         | 230V AC                                                                                                    |
| Input          | Rated Current         | 32A                                                                                                    |
|                | Frequency             | 50/60Hz                                                                                                    |
|                | Output Voltage        | 230V AC                                                                                                    |
| Output         | Maximum Current       | 32A                                                                                                    |
|                | Output Power          | 7.4kW                                                                                                    |
|                | Charging Outlet       | Type 2 Cable                                                                                                    |
|                | Cable Length          | 4m                                                                                                    |
|                | Housing Material      | Plastic PC 940                                                                                                    |
| User Interface | LED Indicator         | Green / Yellow / Red                                                                                                    |
|                | RFID Reader           | Mifare ISO / IEC 14443A with 2pcs                                                                                                    |
|                | Start Mode            | Plug and Play / RFID card / APP                                                                                                    |
| _              | Communication         | WiFi 2.4G                                                                                                    |
| Communication  | Protocol              | OCPP1.6                                                                                                    |
|                | RCD                   | 6mA DC                                                                                                    |
|                | Ingress Protection    | IP65                                                                                                    |
|                | Impact Protection     | IK10                                                                                                    |
| Safety         | Electrical Protection | Over current Protection, Residual current protection,<br>Ground protection, Surge Protection, Over/Under voltage<br>protection, Over/Under frequency, Over temperature pro-<br>tection, Built-in PEN |
|                | Certification         | CE, EN / IEC 61851-1: 2017, EN /IEC 61851-21-2: 2018                                                                                                    |
|                | Warranty              | 3 Years                                                                                                    |
|                | Installation          | Wall-mount / Floor-mount                                                                                                    |
|                | Working Temperation   | -30°C ~+ 50°C                                                                                                    |
| Environment    | Working Humidity      | 5% ~ 95%                                                                                                    |
|                | Work Altitude         | <2000m                                                                                                    |
|                | Product Dimension     | 136mm x 204mm x 327mm (H*W*D)                                                                                                    |
|                | External Dimension    | 380mm x 285mm x 175wamm                                                                                                    |
| Package        | Internal Dimension    | 370mm x 275mm x 160mm                                                                                                    |
|                | Gross Weight          |                                                                                                    |

## 2.2 External Structure

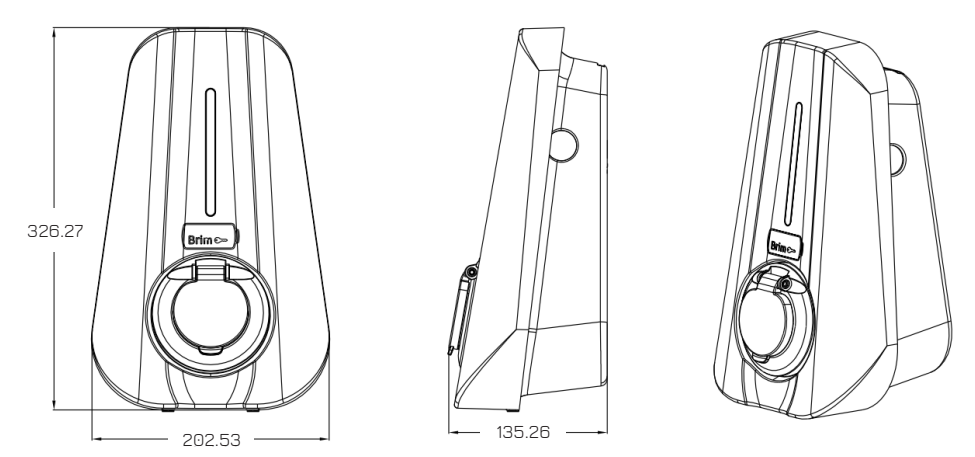

#### 2.3 Package Contents

Upon unpacking, check the following:

1) Inspect the charger for any visible damage. If found, contact the seller immediately.

2) Verify the following contents:

|                      | iana)<br>Lisar Menural<br>Brim Cherger | 8 million and a second |                                               | 0 0<br>                    |
|----------------------|----------------------------------------|------------------------|-----------------------------------------------|----------------------------|
| Brimo-               | User Manual (x1)                       | M4*32 Screw<br>(x8)    | ф6 Expansion Pipe<br>(x8)                     | Installation Board<br>(x1) |
|                      |                                        | $\bigcirc$             | 0                                             |                            |
| Brim Charger<br>(x1) | M4 Hex Key<br>(x1)                     | Seal Cap<br>(x2)       | Insulated Terminal<br>(x3) for Single - Phase | Coupler Holder<br>(x1)     |

## 03) Installation and Preparation

## 3.1 Installation Preparation

| 1) Tools Required                               |       |                                                      |  |  |
|-------------------------------------------------|-------|------------------------------------------------------|--|--|
| Tool Name                                       | Photo | Function                                             |  |  |
| Multimeter                                      |       | Check electrical connection and electrical parameter |  |  |
| Cross Screwdriver<br>(PH2 x 150mm, PH3 x 250mm) |       | Tighten the screws                                   |  |  |
| Insulated Torque Wrench                         |       | Tighten the bolts                                    |  |  |
| Electric Drill                                  |       | Hole on the wall                                     |  |  |
| Diagonal Pliers                                 |       | Cut cables                                           |  |  |

| 2) Cables and Materials     |                                      |                            |  |
|-----------------------------|--------------------------------------|----------------------------|--|
| Name Specification Quantity |                                      |                            |  |
| Power Supply Cable          | Single - phase power supply<br>cable | Dependant on specification |  |

#### 3.2 Installation Process

#### Guidelines:

- Installation, operation, and maintenance must only be carried out by qualified personnel.
- Follow all applicable electrical and safety regulations.
- The integrated RCD is 6mA DC; you must install a Type A breaker.

#### Pre-installation checks:

- Confirm that the charger location allows for safe and easy access for both use and maintenance.
- Ensure the premises' AC input is properly protected before starting installation.

### 3.3 Installation Steps

1. Using the installation board as a guide, drill  $4 \times \Phi$ 6mm  $\times$  35mm holes in the wall and

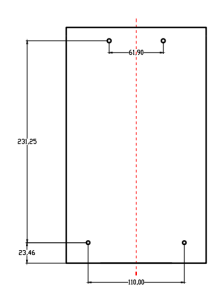

insert the expansion pipes.

- 2. Partially insert the top 2 M4\*32mm screws (these are used for hanging)
- 3. Remove the charger's upper cover, hang it on the 2 screws, and secure it with 2 additional M4\*32mm screws at the bottom. Apply the sealing caps.
- Connect the cables as described in Section 4.3 (AC Wiring), then close the upper cover and secure it with 2 M4\*12mm screws.

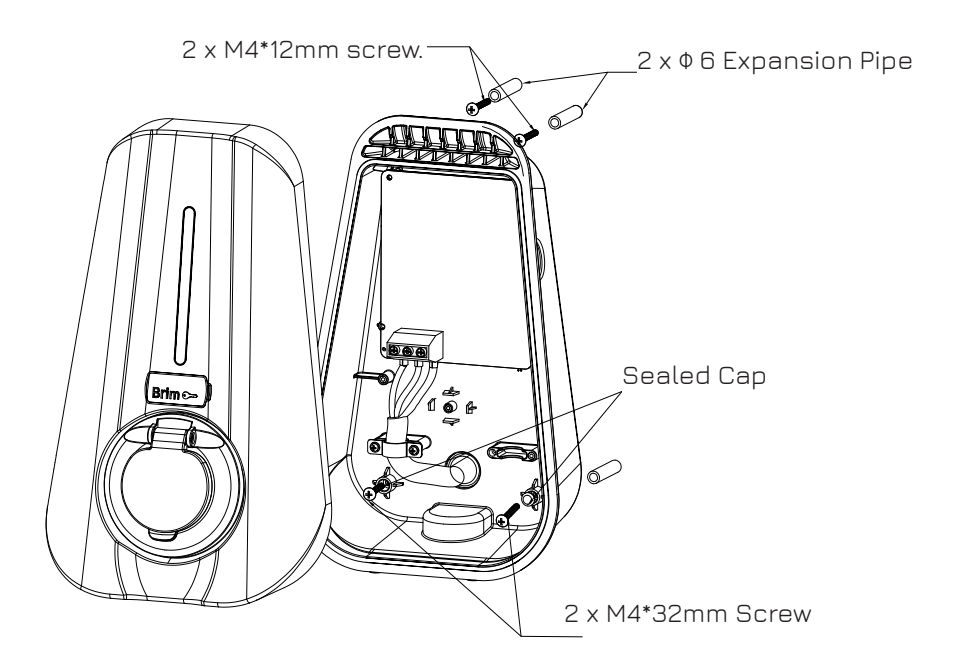

# 04) Electrical Connection

## 4.1 Charger Appearance

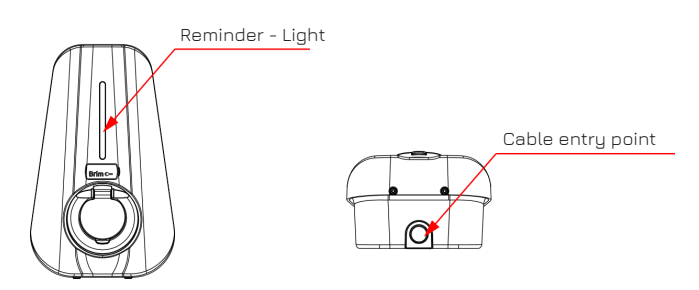

#### 4.2 Overview of Internal Structure

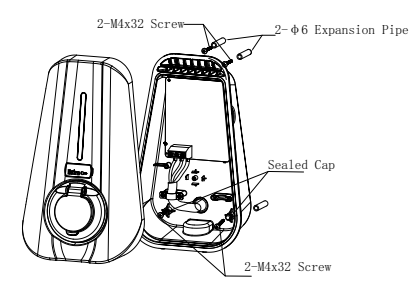

#### 4.3 AC Wiring

NOTE: Ensure the silicone seal is properly cut to maintain the IP65 rating.

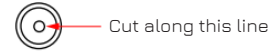

- 1. Strip 40mm of the outer jacket and 8-15mm of the wire insulation.
- 2. Crimp the terminals and insert the wires into the appropriate slots for either single-phase or threephase wiring.

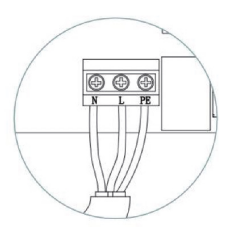

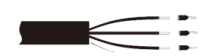

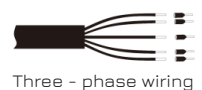

Single - phase wiring

# 05) Power-On Checks and Charging

#### Pre-Power-On

- 1. Ensure the charger is correctly installed and accessible for regular use and maintenance.
- 2. Verify that all AC input protections are in place.
- 3. Double-check that the installation is complete and all components are securely fitted.
- 4. Remove any objects from the top of the charger.

#### Power-on:

| State                | Description                                                                                        | LED Status                                    |
|----------------------|----------------------------------------------------------------------------------------------------|-----------------------------------------------|
| Standby              | Power-on, but no gun plug-in                                                                       | Flashing green, 1 seconds on;<br>3 second off |
| Ready to Charge      | Gun plugged in, but charging<br>has not begun                                                      | Constantly green                              |
| Charging in Progress | Gun plugged in, charging in<br>progress                                                            | Breathing green, 1 second on;<br>1 second off |
| Fault has occurred   | An error condition has occurred;<br>See Section 6 (Troubleshooting)<br>For troubleshooting details | Flashing red or constantly red                |

- 1. Connect the charger to the vehicle.
- 2. The LED indicator will flash yellow, signalling the charger is ready.
- 3. Download the '**Brim EV**' app from the Play Store or App Store and follow the on-screen instructions to initiate charging.
  - If the app fails to work, use the RFID card provided to start charging, or contact customer support for assistance.
- 4. Ensure the charging connector is securely plugged into the vehicle. It may take up to 3 minutes for the charger to recognise the connection during the first charge.
- 5. Check both in the app and in the car to confirm that charging has initiated.

#### Charging:

- Once connected and recognised, the charging process will begin automatically.
- · Charging will stop automatically once the vehicle is fully charged.

# 06) Troubleshooting

## 6.1 Indicator Status

| LED Colour | State                                                                                                    | LED Status                                                                              |
|------------|----------------------------------------------------------------------------------------------------|-----------------------------------------------------------------------------------------|
| Green      | Standby                                                                                                    | Flashing green, 1S on, 3S off,<br>Cycle                                                 |
| Green      | Suspended EV (Waiting)                                                                                       | Flashing green, 200ms on,<br>1000ms off, x2, 3S off, Cycle                              |
| Green      | Plug in Connector                                                                                            | Flashing green, 200ms on,<br>1000ms off, x5, 3S off, Cycle                              |
| Green      | Charging                                                                                                    | Flashing green, 1S on, 1S off,<br>Cycle                                                 |
| Green      | Finished                                                                                                    | Solid green light                                                                       |
| Yellow     | Diconnect Network / Diconnect Server                                                                         | Solid green light blocks for 1S<br>and flashing yellow, 1S on 3S off                    |
| Yellow     | Poor Power and Charger in Suspended EV                                                                       | Solid yellow light blocks 200ms<br>on 500ms off, x5, 3S off                             |
| Yellow     | Successful Card Swipe                                                                                        | Flashing yellow, 100ms, 100ms<br>off, x5                                                |
| Yellow     | Alarm (relay overtemp load drop, grounding<br>alarm. input terminal overtemp load drop<br>disassembly alarm) | Solid yellow light                                                                      |
| Yellow     | Charger was Occupied                                                                                         | Flashing yellow, 2S on, 2S off,<br>Cycle                                                |
| Red        | Relay Adhesion                                                                                               | Solid red light                                                                         |
| Red        | Leakage Current Fault                                                                                        | Flashing red, 500ms on, 500ms<br>off, x1, 3S off, Cycle                                 |
| Red        | CP Fault                                                                                                    | Flashing red, 500ms on, 500ms<br>off, x2, 3S off, Cycle                                 |
| Red        | Overcurrent Fault                                                                                            | Flashing red, 500ms on, 500ms<br>off, x3, 3S off, Cycle                                 |
| Red        | Input Polarity Reverse                                                                                       | Flashing red, 500ms on, 500ms<br>off, x4, 3S off, Cycle                                 |
| Red        | Leakage Current Loop Abnormal                                                                                | Flashing red, 500ms on, 500ms<br>off, x5, 3S off, Cycle                                 |
| Red        | Input Terminal Overtemp                                                                                      | Flashing red, 500ms on, 500ms<br>off, x6, 3S off, Cycle                                 |
| Red        | Relay Overtemp                                                                                               | Flashing red, 500ms on, 500ms<br>off, x7, 3S off, Cycle                                 |
| Red        | Over / Under Voltage Fault                                                                                   | Solid yellow light for 2S and<br>flashing red, 500ms on 500ms<br>off, x1, 3S off, Cycle |

| Red   | Over / Under Frequency Fault        | Solid yellow light for 2S and<br>flashing red, 500ms on 500ms<br>off, x2, 3S off, Cycle |
|-------|-------------------------------------|-----------------------------------------------------------------------------------------|
| Red   | Meter Comm Abnormal                 | Solid yellow light for 2S and<br>flashing red, 500ms on 500ms<br>off, x3, 3S off, Cycle |
| Red   | Smart Meter Comm Abnormal           | Solid yellow light for 2S and<br>flashing red, 500ms on 500ms<br>off, x4, 3S off, Cycle |
| Red   | CT Fault                            | Solid yellow light for 2S and<br>flashing red, 500ms on 500ms<br>off, x5, 3S off, Cycle |
| Red   | Charging Connector Lock Abnormal    | Solid yellow light for 2S and<br>flashing red, 500ms on 500ms<br>off, x6, 3S off, Cycle |
| Red   | Charging Connector Current Abnormal | Solid yellow light for 2S and<br>flashing red, 500ms on 500ms<br>off, x7, 3S off, Cycle |
| White | Security Boot Failed                | Flashing white, 200ms on,<br>1000ms off, x2, 3000ms off,<br>Cycle                       |
| White | Upgrade Firmware                    | Flashing white, 200ms on,<br>1000ms off, x5, 3000ms off,<br>Cycle                       |
| White | POST (Power on Self Test)           | Flashing white, 1S on, 1S off,<br>Cycle                                                 |

## 6.2 Fault Code and Resolution

| Error Code                                                         | Problems                                                                                               | Possible Causes                                                                                                    | Possible Causes                                                                                          |
|--------------------------------------------------------------------|----------------------------------------------------------------------------------------------------|----------------------------------------------------------------------------------------------------|----------------------------------------------------------------------------------------------------|
|                                                                    | 1) Check the input voltage from the backend                                                            |                                                                                                    |                                                                                                    |
| Over Voltage                                                       | P Voltage AC input voltage may be too high                                                             | 2) If the voltage is over 267Vac for<br>a short time, wait till the power grid<br>recovers to normal voltage.        |                                                                                                    |
|                                                                    |                                                                                                    | 1) Check the voltage from the backend                                                                                |                                                                                                    |
| Under Voltage                                                      | er Voltage Input Lower Voltage Voltage too large                                                       | 2) If the voltage is under 184Vac for<br>a short time, wait till the power grid<br>recovers to normal voltage range. |                                                                                                    |
| Over Current Output AC input frequency may<br>Overload be too high | 1) Shut off the leakage current<br>protection switch by the power<br>distribution cabinet immediately. |                                                                                                    |                                                                                                    |
|                                                                    | Overload                                                                                               | be too high                                                                                                    | 2) Check whether there is a low<br>resistance connection between the AC<br>output cables on the charger. |

|                     |                                             |                                                  | 1) Check the input voltage frequency from the backend.                                                                                                    |
|---------------------|---------------------------------------------|--------------------------------------------------|----------------------------------------------------------------------------------------------------|
| Over Frequency      | Input Over<br>Frequency                     | AC input frequency may<br>be too low             | 2) If the frequency exceeds 63Hz for<br>a short time, wait till the power grid<br>recovers to a normal voltage range.                                       |
|                     |                                             |                                                  | 1) Check the input voltage frequency from the backend.                                                                                                    |
| Under<br>Frequency  | Input Lower<br>Frequency                    | Temperature may be too<br>low inside the charger | 2) If the frequency is lower than 47Hz for<br>a short time, wait untill the the power<br>grid recovers to a normal voltage range.                           |
| Over<br>Temperature | Over<br>Temperature                         | Leakage current to the<br>earth may be too high  | 1) Check the surrounding conditiion of<br>the installed charger, and whether there<br>is a heating device nearby. Make sure<br>the environment is under 60° |
| Over DC Leak        | Over Leakage                                | Reverse connection of L/N                        | 1) Shut off the leakage current<br>protection switch on the power<br>distribution grid immediately.                                                         |
|                     | Current                                     | input cable                                      | 2) Check whether there is a broken<br>AC output cable or a low resistance<br>connection to the earth.                                                       |
|                     | Reverse                                     | Poor connection of                               | 1) Shut off the leakage current<br>protection switch on the power<br>distribution grid immediately.                                                         |
| Phase Error         | Connection                                  | charging cable with<br>EV/Charger                | 2) Check if the AC input / output cables<br>are normal, and if inverse connection of<br>L / N input cables.                                                 |
| Cable RC Error      | Charging<br>Cable<br>Connection<br>Abnormal | Poor connection to EV<br>charging cable          | 1) Check if charging cable connection is correct and firm                                                                                                   |

# 07) App Setup

Download the '**Brim EV**' app from the Appstore or Google Playstore, which you can access by scanning one of the QR codes below. Set up your account to start charging.

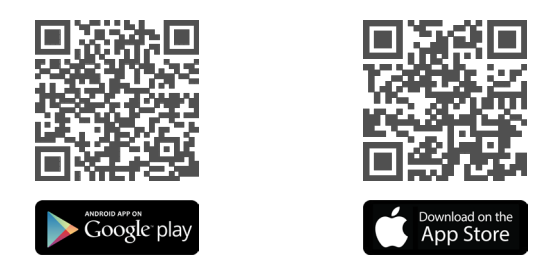

#### 7.1 Access Portal (AP) Mode

If you were unable to setup and configure your charger on your Wi-Fi network, follow the instructions below to get into AP Mode and connect your charger to your Wi-Fi network

Step 1: Wi-Fi Connection

- 1. Make sure the Wi-Fi of your phone is enabled.
- Use the phone to connect to the HotSpot of the charger. The name of the HotSpot begins with SN1005.... which is the serial number of the charger. You can find the serial number in the package contents, or on the side of your charger.
- 3. Enter the default Wi-Fi password which can be found on the user manual, to connect

| Wi-Fi             |         |
|-------------------|---------|
| ✓ ITB_StarOfIndia | ê ≑ (j) |
| NETWORKS          |         |
| 4B-2054L          | 🔒 🗢 🚺   |
| ITB_Coworker      | 🔒 🗢 🚺   |
| ITB_JulesRimet    | â 🗢 i   |
| ITB_MagnaCarta    | 🔒 🤝 i   |
| ITB_MonaLisa      | 🕯 🤶 i   |
| SN10052309055979  | ê 🤶 i   |
| Other             |         |
|                   |         |

#### Step 2: Login AP Page

- 1. Open a browser on your Phone, such as Chrome or Safari, etc.
- 2. In the address bar, input the address **192.168.4.1**
- 3. Input the pin code of the charger to login the AP page, this can be found together with your WiFi Password

| 14:31 🖪                 | all 🗢 (32) | Home English 🗸                       |
|-------------------------|------------|--------------------------------------|
| Login                   |            | Gateway SN10052309055979-V43.178.224 |
|                         |            | Charger SN10052309055979-V1.5.654    |
|                         |            | Wi-Fi Name admin                     |
|                         |            | Signal Strength -                    |
|                         | Ø          | Communication Method WiFi            |
| Pression unter password |            | Server Status Disconnected           |
| C English               |            | Network Status Offline               |
|                         |            | Network Settings Charger Settings    |
| Login                   |            | Erase data                           |
|                         |            | Quit                                 |
| 192.168.4.1             | Ċ.         | ☐ 192.168.4.1 Č                      |
| → 192.106.4.1           | ш С        | < > <u>क</u> त                       |

#### Step 3: Setup

- 1. After logging into the AP Mode page, click on Network Settings where you can set up the network and URL of the platform.
- Input Wi-Fi password to let the charger connect to network. Change the URL from wss://backend.prod.mybrim.io:80 to ws://backend.prod. mybrim.io:80

| Home English 🗸                       | 15:02 🖪     | .il 🗢 28#                 | 15:03 🛙     | .1 중 29#                       |
|--------------------------------------|-------------|---------------------------|-------------|--------------------------------|
| Gateway SN10052309055979-V43.178.224 | < Networ    | k Settings English V      | < Net       | work Settings English 🗸        |
| Charger 8N10052309055979-V1.5.654    | U WiFi      |                           | U WiFi      |                                |
| Wi-Fi Name admin                     | 🕫 Auto mode |                           | 😵 Auto mode |                                |
| Signal Strength                      |             |                           | 🛜 admin     |                                |
| Communication Method WiFi            | <b></b>     | Ø                         | <b>_</b>    | ø                              |
| Server Status Disconnected           | TN ST       |                           | Se In       |                                |
| Network Status Offline               |             |                           | •• ••       |                                |
| Network Settings Charger Settings    | 6252        | myanimuo:443/SN1005230905 | s2          | od.mybrim.io:80/SN100523090562 |
| Erase data                           | Co          | onfirm                    |             | Confirm                        |
| Quit                                 |             |                           |             |                                |
| □ 192.168.4.1 C                      |             | .168.4.1 Č                |             | 192 168 4 1 Č                  |
| < > <u> </u>                         | < >         | Δ Ω G                     | < >         |                                |

3. After changing the URL, you will be forced to log out. Please re-login and check the server status and network status. If they show Connected and Online, leave it for a minimum of 10 minutes, and the certificate will be updated automatically. After that, please click on Network settings and change the URL back to: wss://backend.prod.mybrim.io:80

| 15:21 🖪 🗤                             | ≂ <mark>51</mark> 3 |  |  |  |  |
|---------------------------------------|---------------------|--|--|--|--|
| Home                                  | English 🗸           |  |  |  |  |
| Gateway \$N10052309056281-V43.178.224 |                     |  |  |  |  |
| Charger SN10052309056281-V1.5.654     |                     |  |  |  |  |
| Communication Method 4G               |                     |  |  |  |  |
| Server Status Connected               |                     |  |  |  |  |
| Network Status Online                 |                     |  |  |  |  |
| Network Settings Charger Settings     |                     |  |  |  |  |
| Erase data                            |                     |  |  |  |  |
| Quit                                  |                     |  |  |  |  |
|                                       |                     |  |  |  |  |
|                                       |                     |  |  |  |  |
| ₽ 192.168.4.1                         | Ç                   |  |  |  |  |
|                                       |                     |  |  |  |  |

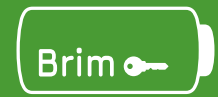

plugmein@fulltothebrim.com +44 020 7097 5911 www.fulltothebrim.com